# **DIGIMERGE** | Right for Business

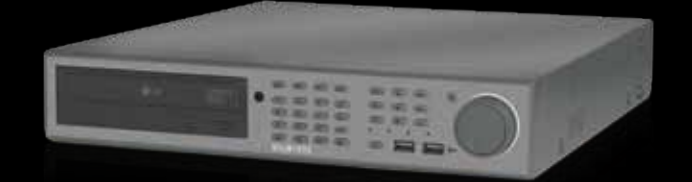

# DHU600 Omni Series

H.264 Digital Video Surveillance Recorder

QUICK SETUP GUIDE

5 📩 | 💮 | 🛄 | 🚧 | 🤃 | 💭 | 🗐 🛲 | 🔊 | 🕬

## PACKAGE CONTENTS:

1 x DIGITAL VIDEO RECORDER WITH PRE-INSTALLED HDD\* 1 x POWER ADAPTER

- 1 x REMOTE CONTROL
- 1 x DVI TO VGA ADAPTER
- **1 x MOUNTING KIT**
- 1 x USER MANUAL
- 1 x QUICK START GUIDE
- 1 x SOFTWARE CD

# . . . . . .

### ATTENTION:

• \* Channel/ Port configuration and HDD (hard disk drive) capacity may vary by model. Check your package for specific content informatio • Monitor and Cameras are not included.

- Ethernet Cable, Broadband Router and Computer are required for local and remote monitoring (not included).
- For detailed setup and software information, please refer to your User's manual.

## It's all on the Web www.digimerge.com

Toll free tech support available after completing product registration. For more information on this product, firmware updates warranty and accessory products, please visit us at www.digimerge.com

1 - m En dan -1 man @ gon .....

Information in this document is subject to change without notice. As our products are subject to continuous improvement, Digimerge Technology Inc. reserve the right to modify product design, specifications and prices, without notice and without incurring any obligation. E&OE © 2009 Digimerge. All rights reserved.

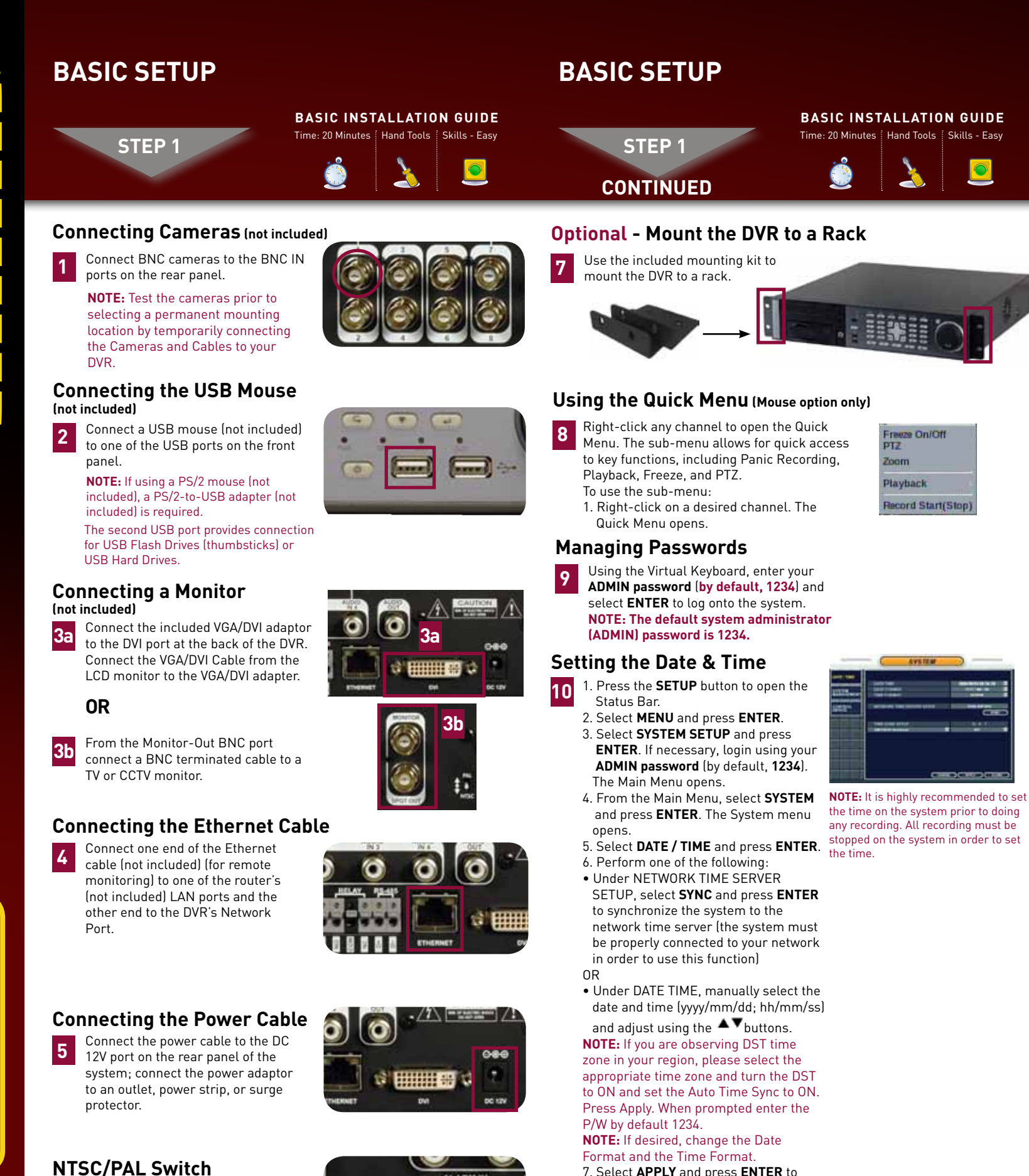

6 DHU600 series is compatible with both NTSC/PAL recording settings. By default the system is set to NTSC settings

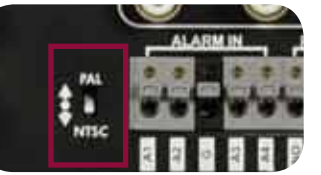

7. Select **APPLY** and press **ENTER** to save your changes. You will be prompted to enter the password. 1234 by default.

8. Select **CLOSE** and press **ENTER** to exit.

# NAVIGATION AND CONTROLS

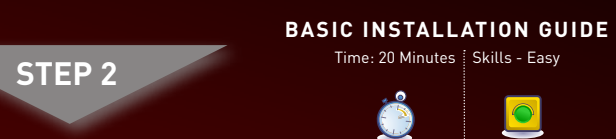

### Using the Main Menu

- 1. Press the **SETUP** button. The Status Bar opens
- . Select **MENU** and press **ENTER**. The Setup window opens 3. From the Setup window, select **SYSTEM SETUP** and press
- **ENTER**. If necessary, login using your **ADMIN** password (by default, 1234).
- 1. CAMERA
- 2. DISPLAY 3. SOUND
- 4. SYSTEM
- 5. USER
- 6. NETWORK

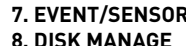

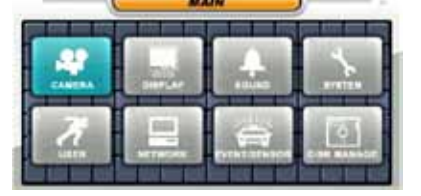

### Using a Mouse (not included)

to open the Quick Menu.

Scroll-Wheel: N/A

2 Left-Button: While in a split-screen display mode, double-click an individual channel to view it in full-screen; double-click again to return to the split-screen display mode. While navigating menus, click to select a menu option.

Right-Button: Right-click anywhere on the screen

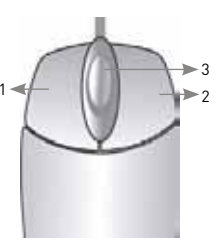

### **Tips and Tricks**

- When navigating the menus using the remote control, perform the following:
- Press the **AV•** buttons to move the on-screen cursor
- Press the ENTER button to select an option (cursor turns from GREEN to YELLOW)
- Press the RETURN button to de-select the option (cursor turns GREEN) If your system has 16 channels, you may only see

CH1~8 in some menus. Select PAGE UP / PAGE DOWN to turn menu pages to see all the channels on your system.

### Using the Virtual Keyboard

- . Select any desired letter, number, or character
- 2. Press ENTER on the remote control or front panel.

**NOTE:** If desired, select "A" and press ENTER to shift between upper and lowercase letters.

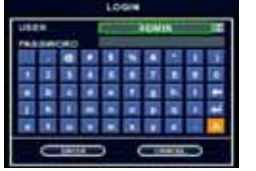

ngratulations! You have completed STEP 1 & 2 successfull Your DVR is now ready to use. Refer to the owner's manual to earn how to record, playback, use the search features and all ther features available with this DVR.

# NAVIGATION AND CONTROLS

BASIC INSTALLATION GUIDE

STEP 2 CONTINUED

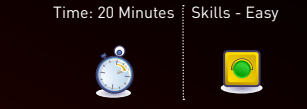

### Powering On/Off the System

# **5** To power on the system:

- . Press the **POWER** button on the remote control or front panel. After an initial loading sequence, the system displays a live split-screen mode. By default, the system begins recording continuously from any connected cameras.
- 2. Using the Virtual Keyboard, enter your ADMIN password (by default, 1234) and select ENTER to log onto the system.

NOTE: The default system administrator (ADMIN) password is 1234. For complete information on changing your password and managing users on the system, please refer to the user manual

### To power off the system:

- 1. Press the **PWR** button on the remote control to open the Status Bar; press the **PWR** button again to open the Log Off/Power Off window
- 2. Select **POWER OFF** and press **ENTER** on the remote control or front panel.
- 3. Using the Virtual Keyboard, enter your **ADMIN** password (by default, 1234) and select ENTER to log off the system.

### Using the Jog Ring/Shuttle Wheel

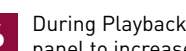

6 During Playback, you can use the Jog Ring/Shuttle Wheel on the front panel to increase/decrease playback speed.

To use the Jog Ring/Shuttle Wheel

- 1. Perform any of the following:
- Turn the Shuttle Wheel steadily clockwise to increase playback speed (1X, 2X, 4X, 8X, 16X, 32X, 64X). Release the Shuttle Wheel to pause playback.
- Turn the Shuttle Wheel steadily counter-clockwise to increase reverse playback speed (-1X, -2X, -4X, -8X, -16X, -32X, -64X). Release the Shuttle Wheel to pause playback.
- Press the HOLD button to maintain the selected speed (even if the Shuttle Wheel is released).
- With playback paused, turn the Jog Ring clockwise or counter-clockwise to advance the video frame-by-frame.

**NOTE:** Playback speed and direction can also be controlled using the five playback buttons located beside the Jog Ring/Shuttle Wheel on the front panel

2. Press RETURN on the remote control or front panel to exit playback.

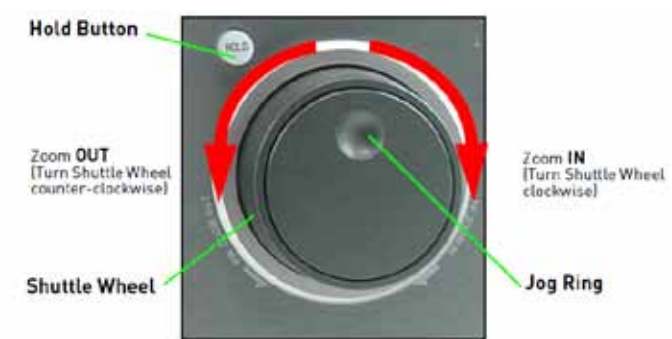

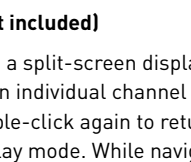

## SET-UP INTERNET REMOTE SECURITY **MONITORING** - FOR LOCAL AND REMOTE VIEWING

**REMOTE VIEWING INSTALLATION GUIDE** 

# MONITORING - FOR LOCAL AND REMOTE VIEWING

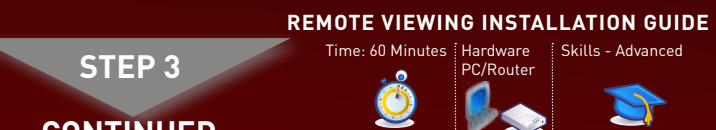

# SET-UP INTERNET REMOTE SECURITY SET-UP INTERNET REMOTE SECURITY

# **MONITORING** - FOR LOCAL AND REMOTE VIEWING

**REMOTE VIEWING INSTALLATION GUIDE** STEP 3 CONTINUED

### **Retrieve the DVR Information**

STEP 3

- 1 To retrieve the System Information:
- Press the RETURN button once on the front panel of your system.
- 2. Under the INFO tab you will find your system's IP address and

| MAC address.       |                |  |
|--------------------|----------------|--|
| SYSTEM INFORMATION |                |  |
| SAV Version        | 12310.1.29.233 |  |
| HW Wirsten         | mnfs125B       |  |
| Video Bignal Type  | NTEC           |  |
| Disk Capacity      | 312 GB         |  |
| IP Address         | 192.168.1.100  |  |
| MAG Address        | 00116000073    |  |
| DDNS Domain Name   | tomsmith       |  |
| Net Client Port    | 554            |  |
| Web Server Port    | 60             |  |

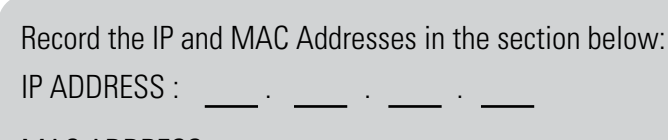

MAC ADDRESS (Required for DDNS registration)

### Auto Port Forward your Router:

- 2 This unit is capable of Auto Portwarding. Set up DDNS first prior to auto portforwarding.
  - 1. Click on SETUP Menu
- 2. Click on SYSTEM SETUP
- 3. Under SYSTEM SETUP, select NETWORK
- 4. On RTSP SERVER PORT, click on AUTOPORT. Wait for a SUCCESS message
- 5. On WEB SERVER PORT, click on AUTOPORT. Wait for a SUCCESS message
- 6. Press APPLY to apply the changes
- 7. Under ALIAS make sure the DDNS link appears. (e.g. http://tomsmith.digimerge.net). The URL that appears on ALIAS should be used for Remote Access (WAN).
- Note: Auto portforwarding will only work with the UPNP enabled routers. In the event if your router does not support auto port forwarding, please use the manual Port Forwarding as suggested in Step 3-3.
- Port Forward your Router (manually):

**3** Port forward your router first before proceeding with the set-up. You must forward Port: 554 (TCP/IP port), 80 (Web Port)

All routers are different. To port forward your router, please refer to your router's user manual.

An example of a port forwarding screen is shown for illustration purposes.

| EXAMPLE     |      |    | Port Range |          |               |        |
|-------------|------|----|------------|----------|---------------|--------|
| Application | Star | t  | End        | Protocol | IP Address    | Enable |
| System      | 554  | to | 554        | Both 💌   | 192.168.1. 12 |        |
| System      | 80   | 10 | 80         | Both 🛩   | 192 168 1 12  |        |

### DDNS (Dynamic Domain Name System) Set-up:

Open your web browser (Internet Explorer by default) and enter http://ddns.digimerge.net in the address bar.

http://ddns.digimerge.net

-

### **Create Account:**

CONTINUED

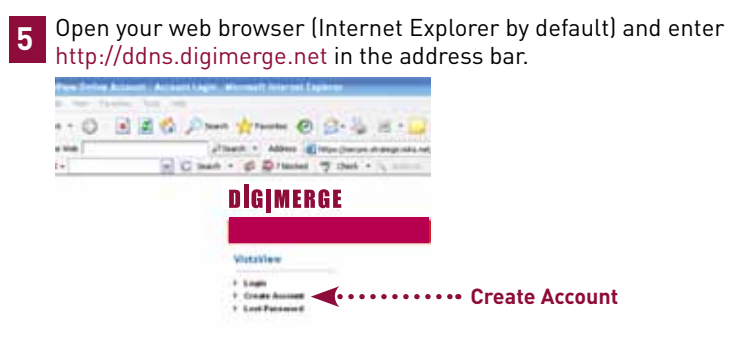

### **Complete New Account Information:**

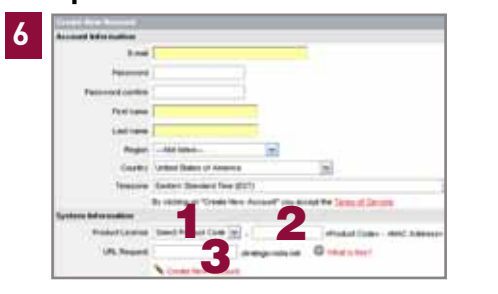

- 1. FOR PRODUCT LICENSE select the DHU600 Series option from the drop down menu
- 2. FOR PRODUCT CODE enter the Monitor's MAC address (recorded in step 3, section 1)
- 3. FOR URL REQUEST enter a unique URL name (e.g. tomsmith). Note: URL name should not be more than 15 characters.

#### Registration Email: 7

An automated **REGISTRATION CONFIRMATION EMAIL** will be sent to your email. Print and Save this confirmation. You will need this information to access your System remotely.

Service Provider: sdn.digimerge.net **Domain Name: tomsmith** User ID: tomsmith User Password: (your password)

#### Enter DDNS Set-up on your DVR 8

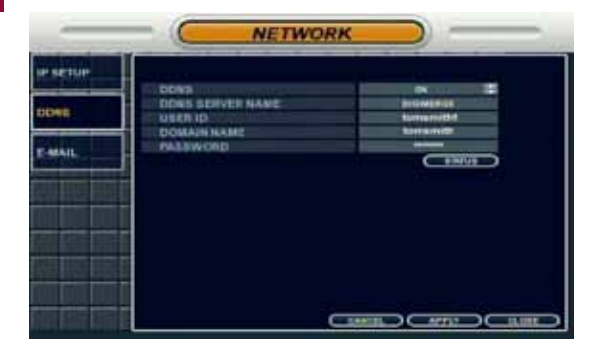

ATTENTION: You MUST enter your DDNS information LOCALLY before attempting remote access.

#### To enable DDNS on your system:

- 1. Press the SETUP button twice on the remote control. Select SYSTEM SETUP and press ENTER. If necessary, log in with your user name and password (by default, user name: ADMIN; password: 1234).
- 2. Select **NETWORK** and press **ENTER**.
- 3. Select **DDNS** and press **ENTER**.
- 4. Under **DDNS**, select **ON** and to enable Digimerge **DDNS**.
- 5. DDNS SERVER NAME by default is DIGIMERGE.
- 6. Under USER ID, enter your Digimerge DDNS user name.
- 7. Under **DOMAIN NAME**, enter only the first portion of your DDNS domain from the confirmation email. For example, if your domain name is tomsmith@digimerge.ddns.net, you only need to enter "tomsmith" in the text field.
- 8. Under PASSWORD, enter your Digimerge DDNS password.

### **NOTE:** Select STATUS and press ENTER to verify the DDNS connection. Click OK.

- 9. Select APPLY and press ENTER to save your settings or select **CANCEL** to restore defaults.
- 10. Select CLOSE and press ENTER to exit.

### Logging into Web Remote Viewer (LOCALLY):

- 1. Open Internet Explorer, and type in the local IP address (192.168.XXX.XX) which you obtained from Step 3-1. A login window appears.
- 2. Enter in your DVR's user ID and password. The Web Remote Viewer window opens.

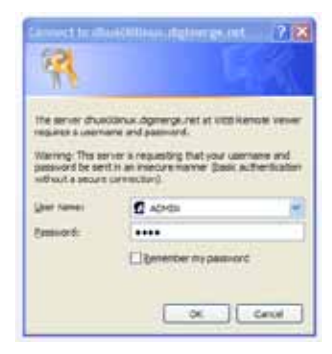

3. Click the Active X menu bar near the top of the browser. Click Install ActiveX Control.

| 🚖 🏟 🍘 ATM                                                        |                                         |
|------------------------------------------------------------------|-----------------------------------------|
| P This website wants to install the following add-on: 'regtrust' | Install ActiveX Con<br>What's the Risk? |
|                                                                  | More information                        |

4. Click Install when the security window opens.

MONITORING - FOR LOCAL AND REMOTE VIEWING **REMOTE VIEWING INSTALLATION GUIDE** 

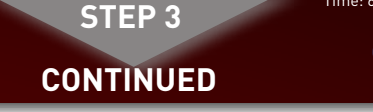

5. Click the ActiveX toolbar when the main Web Remote Viewer window opens. Click Install ActiveX Control.

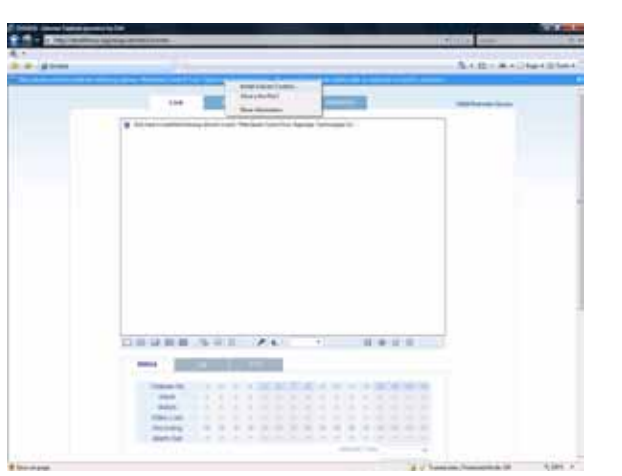

6. Click Install when the security window opens.

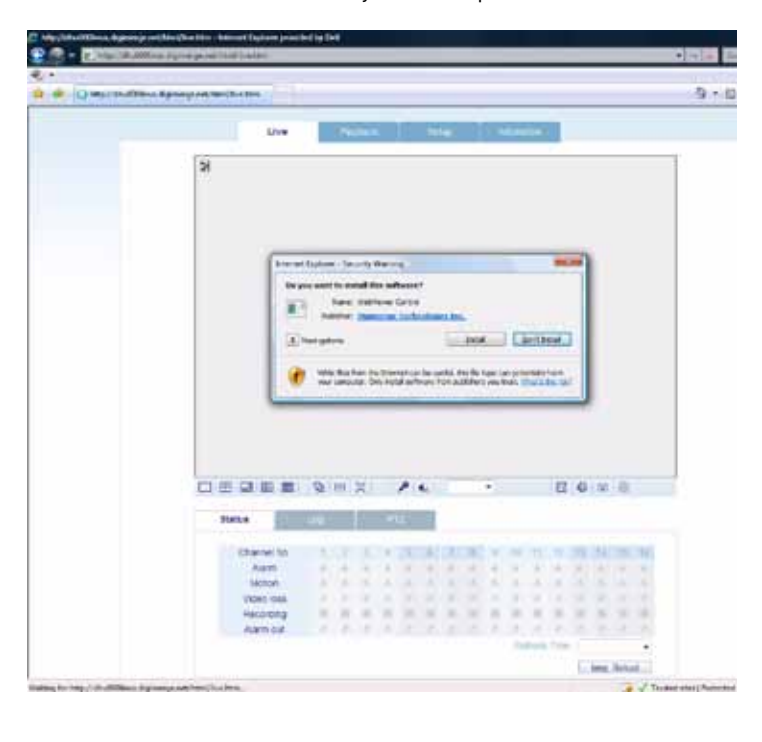

# SET-UP INTERNET REMOTE SECURITY SET-UP INTERNET REMOTE SECURITY

# **MONITORING** - FOR LOCAL AND REMOTE VIEWING

REMOTE VIEWING INSTALLATION GUIDE STEP 3

• The Web Remote Viewer automatically detects and connects to your DVR after the ActiveX plug-in installs.

CONTINUED

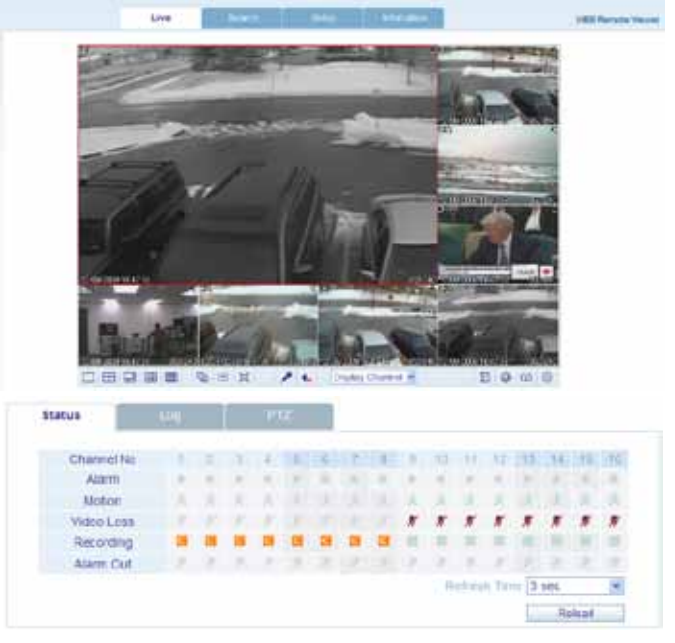

### LOCAL LIVE SITE

### Logging into Web Remote Viewer (REMOTELY):

- 1. Open Internet Explorer, and type in the DDNS address you registered with the DHU600. A login window appears.
- 2. Enter in your DVR's user ID and password. The Web Remote Viewer window opens. Repeat steps 3-9-3 to 3-9-6 to view the system remotely (WAN).

**NOTE:** Remote viewing is only compatible with Internet Explorer & Safari (MAC).Other browsers are not supported.

Congratulations! You have completed 4 successfully. You can now view. playback images on your Local Computer via LAN (local area network) and Remotely control the system on your Remote computer over the Internet (Wide Area Network).